# PEP 2<sup>nd</sup> Level Approver Instructions

To manage the PEP process in your area(s) of responsibility, there are simple tools that give you visibility into the process and status of documents.

Go to <u>MyHR.FIU.edu</u> and login using your My Accounts credentials.

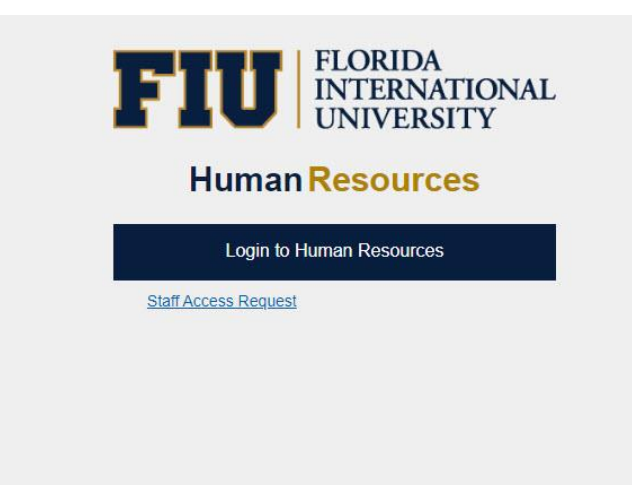

You can access performance documents that have been submitted for your approval at any time by going through the <u>Pending Approvals</u> tile in your Manager profile.

| FI | U         | Menu                                    | Search in Menu                             | Q                  |                       |  |
|----|-----------|-----------------------------------------|--------------------------------------------|--------------------|-----------------------|--|
|    | Manager 🔻 |                                         |                                            |                    |                       |  |
| Ø  |           | Announce<br>PantherSoft HR upgra<br>1 u | emente<br>de - LIVE in Production<br>nread | Pending Approvals  | Team Time             |  |
|    |           | My Team                                 | Employee Snapshot                          | View Total Rewards | Manage Access Request |  |

| Manager          |                  | Pending Approvals                 |                             |
|------------------|------------------|-----------------------------------|-----------------------------|
| View By Type 🗸   | All              |                                   |                             |
| II I             | Ŧ                |                                   |                             |
| FIU ePerformance | FIU ePerformance | 36230<br>07/01/2022 To 06/30/2023 | Routed 06/27/2023           |
|                  |                  |                                   |                             |
|                  |                  |                                   |                             |
|                  |                  |                                   | Last Modified June 15, 2023 |

| Pending Approvals                     | FIU ePerformance         | <u></u> ବ ∨ ≡ |
|---------------------------------------|--------------------------|---------------|
| Program Coordinator                   |                          | Approve Deny  |
| Performance Summary                   |                          | 0             |
| Document Type Assessment and Planning | Manager                  | D             |
| Period Begin Date 07/01/22            | Period End Date 06/30/23 |               |
| Rating 3 - Fully Meets                |                          |               |
| ✓ View Details                        |                          |               |
| Details                               |                          |               |
| Approver Comments                     |                          |               |
|                                       |                          |               |
| Approval Chain >                      |                          |               |
|                                       |                          |               |

**Note:** If you deny a document, it is returned to your direct report for them to make updates and resubmit for approval.

# Monitor status of PEP documents in your reporting structure

You can view any employee or manager document in your reporting structure throughout the process.

Access your View-Only documents by going to the Team Performance tile.

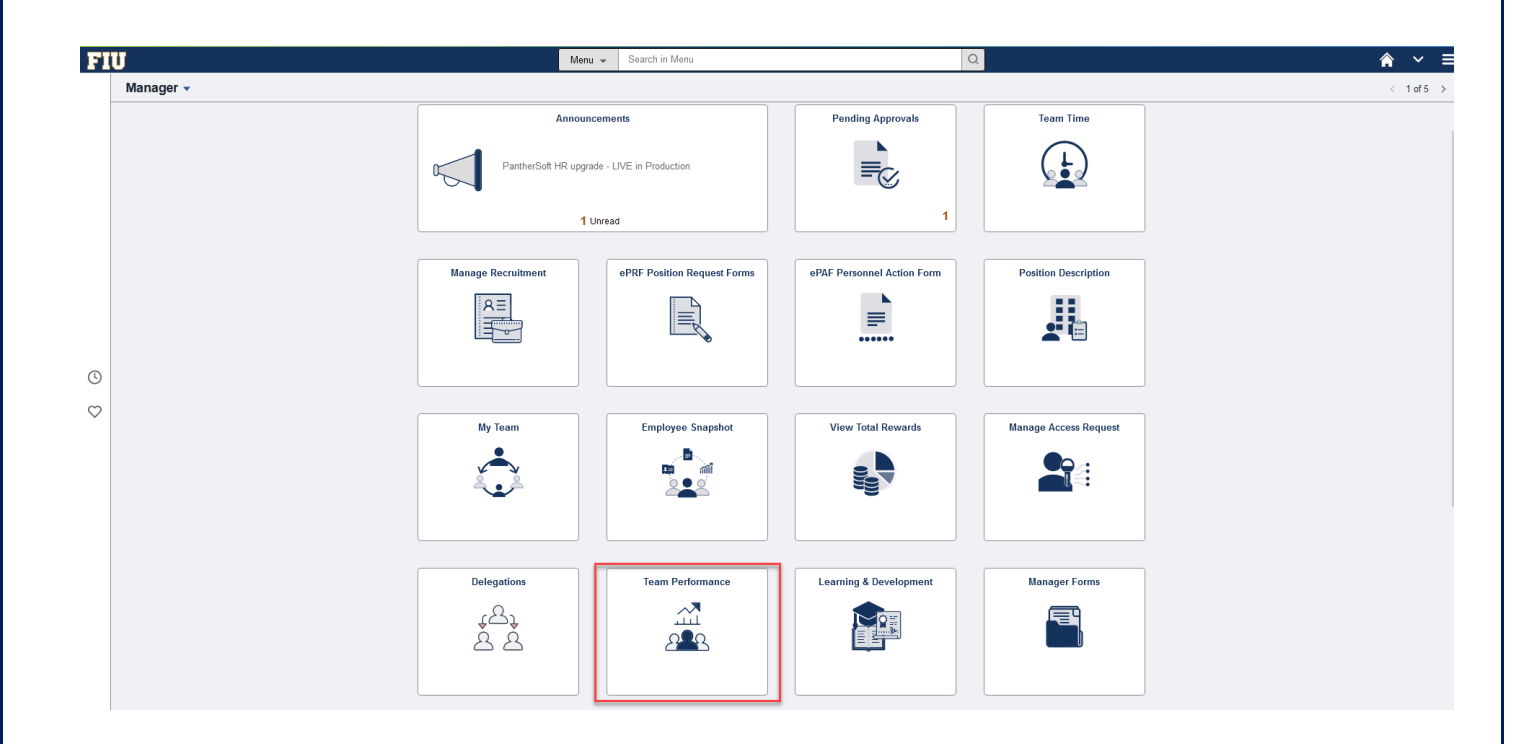

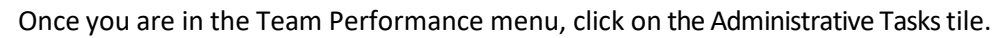

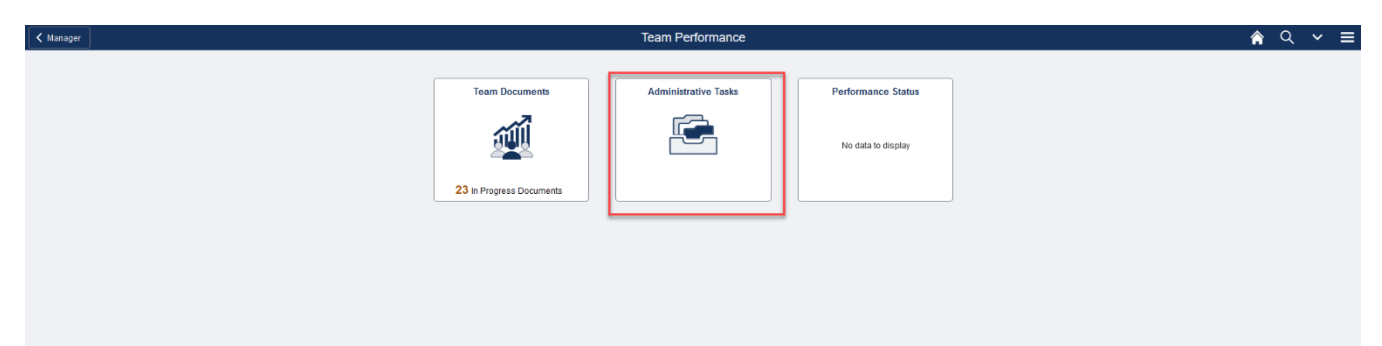

Click on View Only Documents. A list with all your direct reports will populate. Select the manager whose employee's PEP you would like to view, by clicking on Directs.

| K Team Performance    |                                                | Adminis                                     | strative Tasks              |                       | <u>ଲି</u> ୯ ∨ ≣ |
|-----------------------|------------------------------------------------|---------------------------------------------|-----------------------------|-----------------------|-----------------|
| 2 Transfer Documents  | View-Only Documents                            |                                             |                             |                       |                 |
| C Reopen Documents    | ▶ Find Team Member                             |                                             |                             |                       |                 |
| Q View-Only Documents | Team Members                                   |                                             |                             | 9 rows                |                 |
|                       |                                                |                                             |                             | 1                     |                 |
|                       | 4967723<br>Ana Jordan Malo                     |                                             |                             | î                     |                 |
|                       | Office Coordinator                             | Department<br>DHR Administration            | Type<br>Employee            |                       |                 |
|                       | 1263138<br>Edward Leao                         |                                             |                             | $\odot$               |                 |
|                       | HR Customer Service Mgr                        | Department<br>HR Service Center             | Type<br>Employee            |                       |                 |
|                       | 2708472<br>Francisco Urrea                     |                                             |                             | ()<br>()              |                 |
|                       | Manger 3<br>Director Compensation<br>2 Directs | Department<br>Compensation Administration   | <sup>Туре</sup><br>Етрloyее |                       |                 |
|                       | 1184657<br>Gail Hansen                         |                                             |                             | •                     |                 |
|                       | Directs                                        | Department<br>Talent Management and Develop | <sup>Type</sup><br>Employee |                       |                 |
|                       | 1348569<br>Idorys Calvo<br>Mangar E            |                                             |                             | $\overline{\bigcirc}$ |                 |
|                       | Sr Director Human Resources                    | Department<br>Payroll                       | Type<br>Employee            |                       |                 |

#### Select the employee whose PEP you would like to view.

| $\leftarrow \  \  \rightarrow \  \   {\Bbb C}$ | ◯ 👌 ≅ https://myhrstage.fi              | u.edu/psc/hcm/EMPLOYEE/HRMS/c,         | /NUI_FRAMEWORK.PT_AGSTARTPAGE_  | NUI.GBL?CONTEXTIDPARAMS=TEMPLATE_IE     | 0%3aPTPPNAVCOL&scname=HC_DOCUMENT_TASKS&PanelCollapsible 9 | ∞ ☆ 🔍 🗉 |
|------------------------------------------------|-----------------------------------------|----------------------------------------|---------------------------------|-----------------------------------------|------------------------------------------------------------|---------|
|                                                |                                         |                                        | Environment: PSHRS              | TG refreshed on WED, JUN. 21, 2023 Hide |                                                            |         |
| K Team Performance                             |                                         |                                        | A                               | dministrative Tasks                     |                                                            | ৫ ∽ ≡   |
| arransfer Documents                            | View-Only Docume                        | ents                                   |                                 |                                         |                                                            |         |
| C Reopen Documents                             | Find Team Member Carlos Flores > Edward | Leao                                   |                                 |                                         |                                                            |         |
| Q View-Only Documents                          | Team M                                  | lembers                                |                                 |                                         | 3 rows                                                     |         |
|                                                |                                         |                                        |                                 |                                         | 14                                                         |         |
|                                                | (3)                                     | Employee 1                             |                                 |                                         | $\longrightarrow$                                          |         |
|                                                |                                         | Job Title<br>HR Customer Service Asst  | Department<br>HR Service Center | <sup>Type</sup><br>Employee             |                                                            |         |
|                                                | 8                                       | 6067253<br>Employee 2                  |                                 |                                         | $\odot$                                                    |         |
|                                                |                                         | Job Title<br>HR Customer Service Assoc | Department<br>HR Service Center | <sub>Туре</sub><br>Employee             |                                                            |         |
|                                                |                                         | Employee 3                             |                                 |                                         | $\bigcirc$                                                 |         |
|                                                |                                         | Job Title<br>HR Customer Service Asst  | Department<br>HR Service Center | Type<br>Employee                        |                                                            |         |

#### Select the current document.

| Team Performance      |                                                         | Administrative Ta       | asks                   |                           |                 | 1               | <b>À</b> Q | ~ ≡    |
|-----------------------|---------------------------------------------------------|-------------------------|------------------------|---------------------------|-----------------|-----------------|------------|--------|
| Transfer Documents    | View-Only Documents                                     |                         |                        |                           |                 |                 |            |        |
| C Reopen Documents    | Listed are the documents for the employee you selected. |                         |                        |                           |                 |                 |            |        |
| Q View-Only Documents |                                                         |                         |                        |                           |                 |                 |            | 2 rows |
|                       | Name / Job Title                                        | Document Type           | Document Status        | Period Begin / Period End | Manager         | Rating          |            |        |
|                       | Employee 1<br>HR Customer Senice Asst                   | Assessment and Planning | Evaluation in Progress | 07/01/2022<br>06/30/2023  | Jacqueline Diaz |                 |            | >      |
|                       | Employee 1<br>Office Specialist                         | Assessment and Planning | Completed              | 07/01/2021<br>06/30/2022  | Jacqueline Diaz | 3 - Fully Meet: | s          | >      |
|                       |                                                         |                         |                        |                           |                 |                 |            |        |

**Note:** Prior year evaluations may appear. Be certain to select the most recent Assessment and Planning Document.

The status of the Manager Evaluation will be visible at the top of the document.

| Cocument Selection | Performance Document                                                                                                    |            | 😭 Q 🗸 I               |
|--------------------|----------------------------------------------------------------------------------------------------|------------|-----------------------|
|                    | Acknowledged<br>The Sunblazer ©<br>Program Coordinator + 1 Jul 2022 + 30 Jun 2023 ×<br>Review Date 06/15/2023<br>Related Content © | I          |                       |
|                    | Step 1 of 1<br>Evaluation                                                                                                    | E          |                       |
|                    | ▼ Past Year's Goals & Achievements                                                                                                 | 1          |                       |
|                    | Support Launch of Career Ready Orientation                                                                                         | P :        |                       |
|                    | Assist in Student PEP Rollout<br>4 - Consistently Exceeds                                                                          |            |                       |
|                    | Support Student Employment Streamlining     S - Far Exceeds                                                                        | P :        |                       |
|                    | Complete "Next is Now" Professional Development Goal 5 - Far Exceeds                                                               | P :        |                       |
|                    | Accomplishment<br>4 - Consistently Exceeds                                                                                         | P :        |                       |
|                    | Professional Development     3 - Fully Meets                                                                                       | <b>p</b> : |                       |
|                    |                                                                                                    |            |                       |
|                    |                                                                                                    |            | Last Modified June 15 |

# **View Evaluation Content (Email Notification)**

You will receive an email like the one below, after a supervising direct report has submitted an evaluation for you to view. This is your opportunity to review ratings and comments before they are shared with the employee.

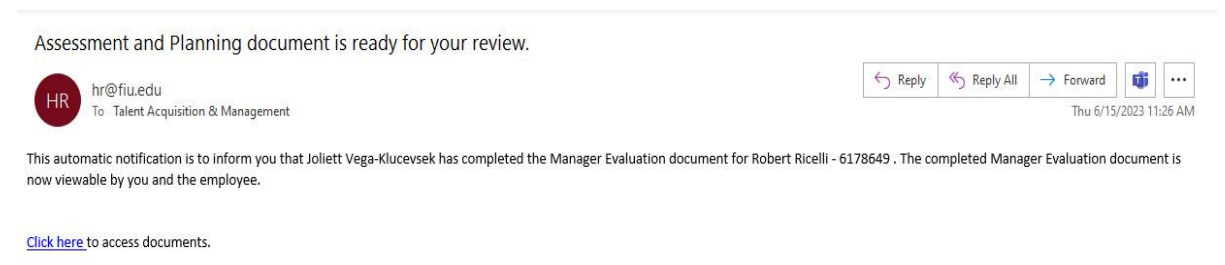

(Please do not respond to this automatic notification.)

Press the Click Here link in the email, login using your My Accounts credentials and you will be taken directly to View-Only Documents. Once there you will complete the same actions as in Step 1 to get to the Document.

# Step 3: Discussion with Direct Report

Have a discussion with your direct report regarding the Assessment and Planning document's completeness, quality, and alignment of next year's goals. Provide feedback.

# **Step 4: Approve or Deny Documents**

You will receive a second email like the one below after a supervising direct report has submitted an evaluation of an employee for you to view to Approve or Deny.

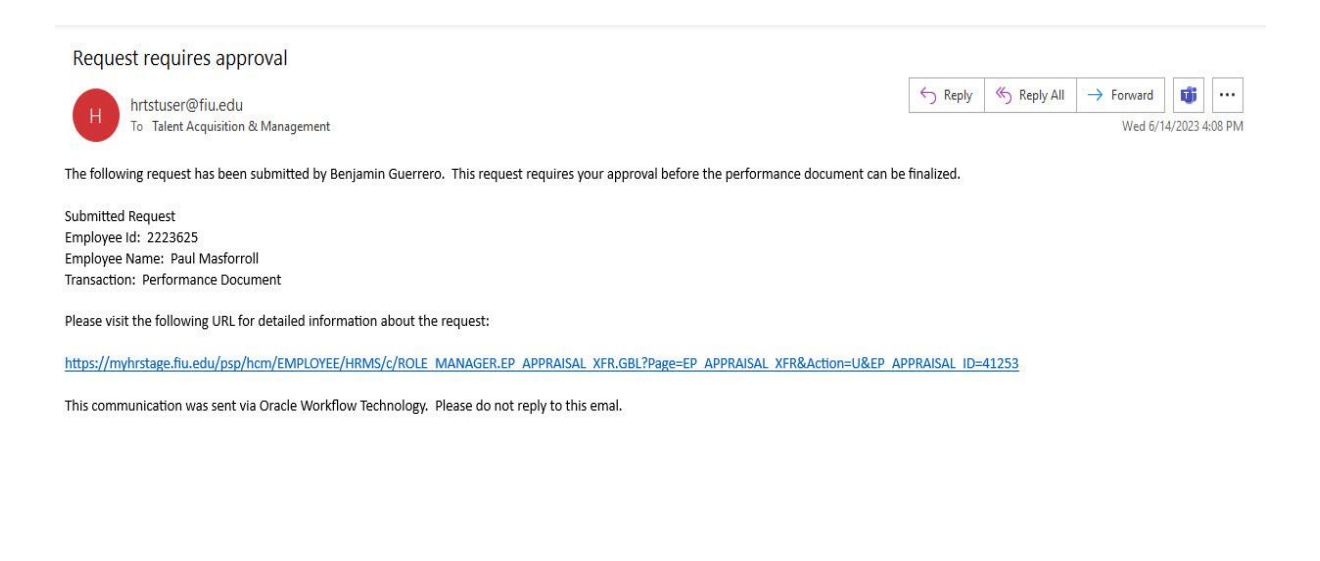

If you have any further questions or feedback please contact the Department of Talent Acquisition and Management at tam@fiu.edu or 305-348-3206.

Last Modified June 15, 2023